## 受講予約キャンセル方法

①予約時ご登録メールアドレス宛に送信済の「予約内容のご確認」メール内、 【予約内容照会画面】URL に移行してください。

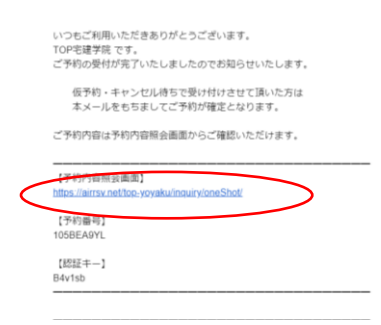

②予約内容照会ページにて、「予約内容のご確認」メールに記載されている【予約番号】【認証キーを】ご入力し、【予約内容詳細へ】をタップしてください。

| ア的内容照会     米内容の優々なります。     ペントンスをおくれたすべきのも、     第二日の日の日の日の日の日の日の日の日の日の日の日の日の日の日の日の日の日の日の |                     |
|------------------------------------------------------------------------------------------|---------------------|
| ТОР宅建学院                                                                                  | ⑦ 利用規約 ⑦ プライバシーボリシー |
|                                                                                          |                     |

③予約内容詳細へ移行し、【予約をキャンセルする】をタップしてください。

| 予約内容詳細                          |                                                                                  |       |
|---------------------------------|----------------------------------------------------------------------------------|-------|
| ご予約内容                           |                                                                                  | _     |
| 予約勝可                            |                                                                                  |       |
| 予約ステータス                         |                                                                                  |       |
| ご利用日時                           |                                                                                  |       |
| メニュー名                           |                                                                                  |       |
| 宅建本科b                           |                                                                                  |       |
| 予約人数                            |                                                                                  |       |
|                                 |                                                                                  |       |
| ご予約者様情報                         |                                                                                  | _     |
| 编·lǐn (姓)                       |                                                                                  |       |
| 名前 (名)                          |                                                                                  |       |
| フリガナ(セイ)                        |                                                                                  |       |
| フリガナ(メイ)                        |                                                                                  |       |
| メールアドレス                         |                                                                                  |       |
| 電話番号                            |                                                                                  |       |
| ナムトナル「「相定法注意事項                  |                                                                                  |       |
| キャンセル受付時切                       | 道前までキャンセルが可能です                                                                   |       |
| キャンセルポリシー                       | 店舗に直接お問い合わせください                                                                  |       |
| ※予約内容の変更をする場合<br>※キャンセルする場合は、[予 | は、現在の予約をキャンセルしてから新規に予約を行うか、置頂点値までご連続ください、<br>約をキャンセルするがタンを押してください。<br>予約をキャンセルする |       |
| TOP宅建学院                         | ① 利用規約 ① プライバシース                                                                 | \$U\$ |

④予約キャンセル確認画面、【予約のキャンセルを確定する】をタップして キャンセル確定させてください。

| 予約キヤンセル確認       SFキャンセルはまだ用了しておりません。<br>以下の予約をキャンセルはまず、<br>門音をご確認の上、「予約のキャンセルを<br>ご予約内容       予約周号       予約内容       予約内容       予約内容       予約内容       予約内容       予約内容       予約内容       予約内容       予約内容       予約内容       予約内容       予約内容       予約内容       予約内容       予約内容       予約内容       予約内容       予約内容       予約内容       予約内容       予約大学のス       ご予約者依信報       ご予約者依信報       合権(会)       フリカナ (セイ)       フリカナ (セイ) | 縦する)ボタンを押してください。       |                   |
|----------------------------------------------------------------------------------------------------|------------------------|-------------------|
| メールアドレス<br>電話勝号<br>TOP宅建学院                                                                                                    | 受持のキャンセルを確定する ① 49H889 | )<br>⊙ 7⋽-1/5#IJ> |

⑤予約キャンセルの完了です。

確認のメールが届きますので、内容をご確認ください。

| 予約キャンセルの完了                                                | Notas                  |    |
|-----------------------------------------------------------|------------------------|----|
| 1888/0スペールE-2013/07-07-07-07-07-07-07-07-07-07-07-07-07-0 | 78° E & 1880 Y & C Y Y |    |
|                                                           |                        |    |
|                                                           |                        |    |
| тор宅建学院                                                   | ○ 和印規約 ○ ブライバシーカ       | ₩> |
|                                                           |                        |    |
|                                                           |                        |    |